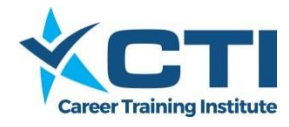

# INTRODUCTION

Career Training Institute has implemented 'Employment Hero' as its on-line payroll system.

The following information is intended to provide details for all employees and supervisors on the necessary steps and timelines necessary for efficient operation.

CTI will process the payroll on the 15<sup>th</sup> of each month which, for CAP students, covers work undertaken in the previous month. Details not submitted by the due dates will be carried forward to the next month.

#### System Setup

Student / Employee personal, bank details and payroll information will be entered into the Employment Hero on-line payroll system and all employees will receive two emails giving them access to the portal where they will submit timesheets, access payslips and download group certificates.

Employer manager / Host Employer supervisor details will be entered into the Employment Hero on-line payroll system and each manager / supervisor will receive two emails giving them access to the portal where they will be able to review, adjust and approve employee timesheets.

#### **Portal Access – Login**

Students, Employers and supervisors all login at the same point.

- > Navigate to login page at: <u>https://employmenthero.yourpayroll.com.au</u>
- > Type in your email address
- > Type in your password
- Click 'Log in' button

| С.                                                  | Employment Hero - Google        |
|-----------------------------------------------------|---------------------------------|
| ← → C 🔒 https://employmenthero.yourpayroll.c        | om.au 1. Navigate to login page |
| 🏢 Apps 🔺 Bookmarks 💿 History 🎯 iFirm 💼 FAFG Team Ca | lendar 😁 🗋 FAFG Website         |
|                                                     |                                 |
| Log In                                              | <u> </u>                        |
|                                                     |                                 |
| Email add                                           | 2. Enter your email address     |
| Password                                            | 3. Enter your password          |
| Forgot your pa                                      | Issword?                        |
|                                                     |                                 |

On the first login, Users will need to agree to the Terms & Conditions before they can go any further. After accepting these terms and conditions, employees see the Dashboard.

Career Training Institute RTO 21607

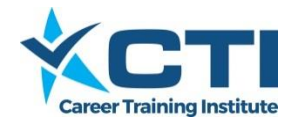

### **Submitting Timesheets**

This is the responsibility of the Employee/CAP Student and must be completed by the 2nd of the month (following work completed)

> In the Dashboard screen click on the relevant date range to open up the timesheet.

| Timesheet Management               |                              |            |          |       |             |           |           |                                     |
|------------------------------------|------------------------------|------------|----------|-------|-------------|-----------|-----------|-------------------------------------|
| Week Ending                        | <ul> <li>Sun 15th</li> </ul> | Nov 2015 🗎 |          |       |             |           |           |                                     |
| Timesheets<br>Total<br>0 timesheet | Summary - Genn               | a Kidd     |          |       |             |           | Actions - | <ul><li>Tips</li><li>Save</li></ul> |
|                                    | Work Type                    | Start Time | End Time | Units | Break Start | Break End | Location  |                                     |
| Mon 9 Nov                          |                              |            |          |       |             |           |           | ø                                   |
| Tue 10 Nov                         |                              |            |          |       |             |           |           | ø                                   |
| Wed 11 Nov                         |                              |            |          |       |             |           |           | ø                                   |
| Thu 12 Nov                         |                              |            |          |       |             |           |           | ø                                   |
| Fri 13 Nov                         |                              |            |          |       |             |           |           | ø                                   |
| Sat 14 Nov                         |                              |            |          |       |             |           |           | ø                                   |
| Sun 15 Nov                         |                              |            |          |       |             |           |           | ø                                   |

- > In the first column CAP students will click on the cell dropdown and select CAP Workplacement.
- In the row for the relevant day, enter:
  - The 'Start Time.' This will default to AM unless you type in 'PM'
  - The 'End Time.' If this was in the afternoon enter 'PM' otherwise it defaults to 'AM'
  - 'Break Start.' The time you stopped for lunch.
  - 'Break End.' The time you finished lunch.
- Click on the dropdown in the 'Location' cell then select the entity you worked for. Students who are splitting work at multiple workplaces will have multiple locations shown.
- Complete the relevant row for each day worked, then click 'Save'. This submits the timesheet to the manager / supervisor for their approval.

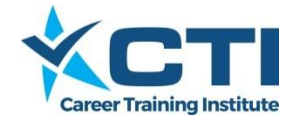

### **Approving Timesheets**

This is the responsibility of the Employer Manager / Supervisor and must be completed by the 7th of the month (following work completed)

In the Dashboard screen, Managers / Supervisors can click on the 'Approve Timesheets' button to open up the timesheets submitted for approval.

| # Home O Timesheets                                                                                                    |                                  |
|----------------------------------------------------------------------------------------------------|----------------------------------|
| Dashboard / Career Training Institute / Employee Management                                                                   |                                  |
| Approve Timesheets                                                                                                    | Notifications                    |
| Approve pending timesheets that have been submitted by employees.<br>There are currently 🔁 timesheets awaiting your approval. | Manage notification preferences. |
| O Approve Timesheets                                                                                                    | Manage Notifications             |

The manager will see timesheets for all the employees he is responsible to check and approve timesheets for. All the timesheet details can be seen on this screen.

| Approv                                                                 | e Tim                                                                                                    | eshee                                                         | ets                                                                                                    |                                    |                                              |                                        |                                                                        | Create                                                                                                    | Timesheets |
|------------------------------------------------------------------------|----------------------------------------------------------------------------------------------------|---------------------------------------------------------------|----------------------------------------------------------------------------------------------------|------------------------------------|----------------------------------------------|----------------------------------------|------------------------------------------------------------------------|----------------------------------------------------------------------------------------------------|------------|
|                                                                        |                                                                                                    |                                                               |                                                                                                    |                                    |                                              |                                        |                                                                        |                                                                                                    |            |
| Show timeshe                                                           | ets for period                                                                                                    | I                                                             | Grou                                                                                                    | ped by                             |                                              | Status                                 |                                                                        |                                                                                                    |            |
| 9/11/2015                                                              | 5 - 15/11/2015                                                                                                    | 5 🔹                                                           | Dat                                                                                                    | Э                                  | ¥                                            | Submitted                              | v                                                                      |                                                                                                    |            |
| Employee                                                               |                                                                                                    |                                                               | Loca                                                                                                    | tion                               |                                              |                                        |                                                                        |                                                                                                    |            |
| Select an emp                                                          | ployee                                                                                                    |                                                               | • All                                                                                                    |                                    |                                              | ¥                                      |                                                                        |                                                                                                    |            |
|                                                                        |                                                                                                    |                                                               |                                                                                                    |                                    |                                              |                                        |                                                                        |                                                                                                    |            |
|                                                                        |                                                                                                    |                                                               |                                                                                                    |                                    |                                              |                                        |                                                                        |                                                                                                    |            |
| Use the buttons                                                        | below to actio                                                                                                    | on timesheets.                                                | Click on the                                                                                                    | group header to                    | o select multiple                            | timesheets or on the individual        | timesheet to select a single timeshe                                   | eet to action.                                                                                                |            |
| Use the buttons                                                        | below to actio                                                                                                    | on timesheets.                                                | Click on the                                                                                                    | roup header to                     | o select multiple                            | timesheets or on the individual        | timesheet to select a single timeshe                                   | eet to action.                                                                                                |            |
| Use the buttons                                                        | below to action                                                                                                    | on timesheets.                                                | Click on the g                                                                                                    | oroup header to<br>טער פיס Undo 0  | o select multiple<br>) timesheets            | timesheets or on the individual        | timesheet to select a single timeshe                                   | et to action.                                                                                                 | heets      |
| Use the buttons <ul> <li>Approve 2</li> </ul>                          | below to action                                                                                                    | on timesheets.                                                | Click on the g                                                                                                    | roup header to<br>כ Undo C         | o select multiple                            | timesheets or on the individual        | timesheet to select a single timeshe                                   | et to action.                                                                                                 | heets      |
| Use the buttons <ul> <li>Approve 2</li> </ul>                          | below to action to action to action the second second seco | on timesheets.                                                | Click on the g                                                                                                    | proup header to<br>う Undo C<br>End | o select multiple                            | timesheets or on the individual        | timesheet to select a single timeshe                                   | eet to action.                                                                                                | heets      |
| Use the buttons Approve 2 Employee Mon 9 Nov 1 line p                  | below to action<br>timesheets<br>Status<br>pending approv                                                                                                    | on timesheets.     O Reject 2     Start     ral               | Click on the s                                                                                                    | ס Undo C<br>End                    | o select multiple                            | Clear Selection                        | timesheet to select a single timesheet                                 | Duration (breaks)<br>7h 45m (0h 45m)                                                                          | heets      |
| Use the buttons  Approve 2  Employee  Mon 9 Nov 1 line p  Genna Kidd   | below to action<br>t timesheets<br>Status<br>pending approv                                                                                                    | on timesheets.     O Reject 2     Start     slant     9/11/15 | Click on the second second sec | D Undo C<br>End<br>9/11/15         | 0 select multiple<br>0 timesheets<br>4:30 PM | Clear Selection Breaks 12:00PM-12:45PM | timesheet to select a single timesheet<br>Location                     | Duration (breaks)<br>Th 45m (0h 45m)<br>7h 45m (0h 45m)                                                       | iheets     |
| Use the buttons  Approve 2  Employee  Genna Kidd  Fue 10 Nov 1 line in | below to action<br>timesheets<br>Status<br>pending approv                                                                                                    | Start<br>9/11/15<br>val                                       | Click on the second second sec | D Undo C<br>End<br>9/11/15         | 0 select multiple<br>0 timesheets<br>4:30 PM | Clear Selection Breaks 12:00PM-12:45PM | timesheet to select a single timeshe Location NSW - Adaptive Interiors | Delete 0 times<br>Delete 0 times<br>Duration (breaks)<br>7h 45m (0h 45m)<br>7h 45m (0h 45m)<br>8h 0m (0h 30m) | iheets     |

- Select Approve timesheets or Reject timesheets:
  - If you click the 'Approve' button you are approving all the listed timesheets.
  - If you hit 'Reject' you are rejecting all the listed timesheets.
  - You can click on each timesheet row to change the selection (those selected will then be highlighted in blue), then hit 'Approve' or 'Reject' as relevant.
- Changes are saved automatically, so the manager just needs to log out after approving / rejecting timesheets.

Career Training Institute RTO 21607

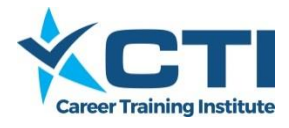

Those approved are then available to be automatically imported in preparation for the next payroll.

## TIMELINE FOR PAYROLL PROCESSING

| Action                                                                                  | Responsibility                                                                | Due Date                                                     |
|-----------------------------------------------------------------------------------------|-------------------------------------------------------------------------------|--------------------------------------------------------------|
| Details to access Employment Hero system                                                | Career Training Institute<br>Finance Team                                     | Within 7 days of<br>confirmed student<br>enrolment           |
| Manually record hours worked                                                            | Host Employer and<br>Student to have a<br>transparent and accurate<br>system. | Maintained on a daily<br>basis as workplacement<br>proceeds. |
| Workplacement hours to be submitted to <u>https://employmenthero.yourpayroll.com.au</u> | Student (employee)                                                            | By the 2 <sup>nd</sup> of the month                          |
| Workplacement hours to be approved on <u>https://employmenthero.yourpayroll.com.au</u>  | Host Employer<br>manager/supervisor                                           | By the 7 <sup>nd</sup> of the month                          |
| Student/Employee is paid direct into nominated account                                  | Career Training Institute<br>Finance Team                                     | On 15th of the month                                         |
| Access pay advice on<br>https://employmenthero.yourpayroll.com.au                       | Student/Employee                                                              | After monthly pay process is completed                       |